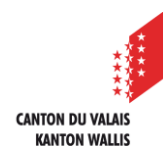

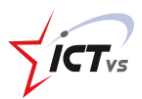

## COMMENT SE CONNECTER À MOODLE MOBILE AVEC MON IDENTITÉ UNIQUE

Tutoriel pour un environnement Windows et Mac OSx Version 2.0 (31.08.2020)

## SE CONNECTER À L'ENT

moodle

Ouvrir le site https://edu.vs.ch sur votre navigateur internet

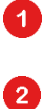

Cliquez sur « Connexion »

Vous avez la possibilité de changer la langue en cliquant sur « FR »

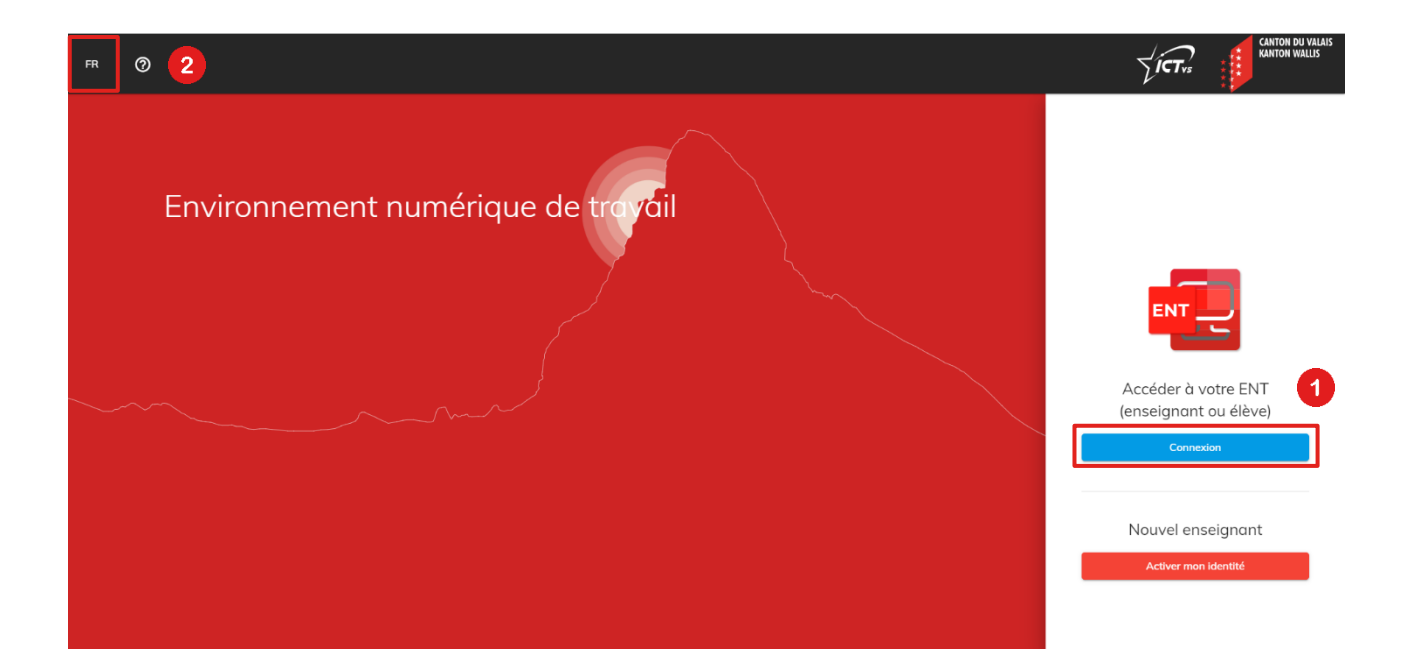

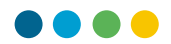

3

4

Cliquez sur « Connexion »

Entrez votre identifiant unique « prenom.nom » et votre mot de passe

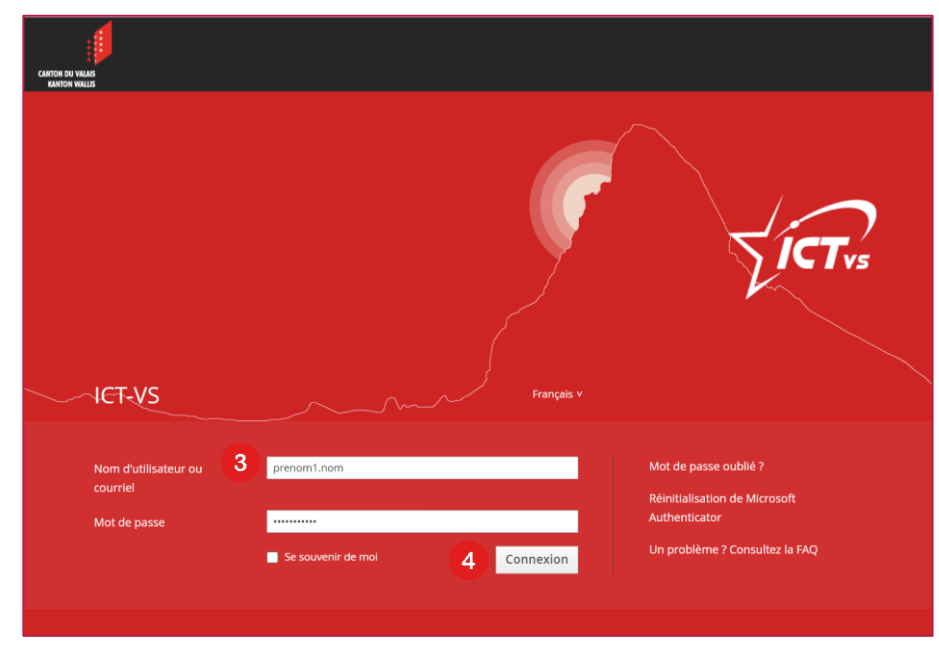

Vous êtes connecté(e) à l'environnement numérique de travail (ENT).

| <i>\</i> \$€ ≡                                                           | FR ⑦                                                                                                    |                                                                                                    |                                                                                                    |  |
|--------------------------------------------------------------------------|----------------------------------------------------------------------------------------------------|----------------------------------------------------------------------------------------------------|----------------------------------------------------------------------------------------------------|--|
| Prénom1 Nom1<br>prenom1.nom1@eduvs.ch                                    | DASHBOARD                                                                                                    |                                                                                                    | ٩                                                                                                    |  |
| APPLICATIONS   Accueit   C Identité numérique   Gestion des utilisoteurs | Démarrage<br>Accéder aux premières informations<br>Tutorieis, capsules vidéos et<br>questions fréquentes<br>ACCES   | Webinaire Enseignants<br>Introduction M365<br>fragmer Formulaire pour le personnel<br>enseignant<br>ACCES   | Webinaire directions et<br>IT<br>Introduction M365<br>Formulaire pour les<br>directions et référents<br>informatiques |  |
|                                                                          | ISM<br>Internet School Management<br>event School Management<br>Gestion de vos classes et de<br>vos élèves<br>ACCES | Outlook<br>Messogerie, agenda et contacts<br>Accéder à vos emails, votre<br>agenda et vos contacts<br>ACCES | OneDrive<br>Espace de stockage personnel<br>Accéder à vos fichiers<br>personnels<br>Acces                             |  |
| Logout                                                                   |                                                                                                    |                                                                                                    |                                                                                                    |  |

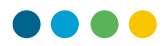

<sup>5</sup> Sélectionnez le service Moodle de votre établissement et cliquez sur le bouton « Accès »

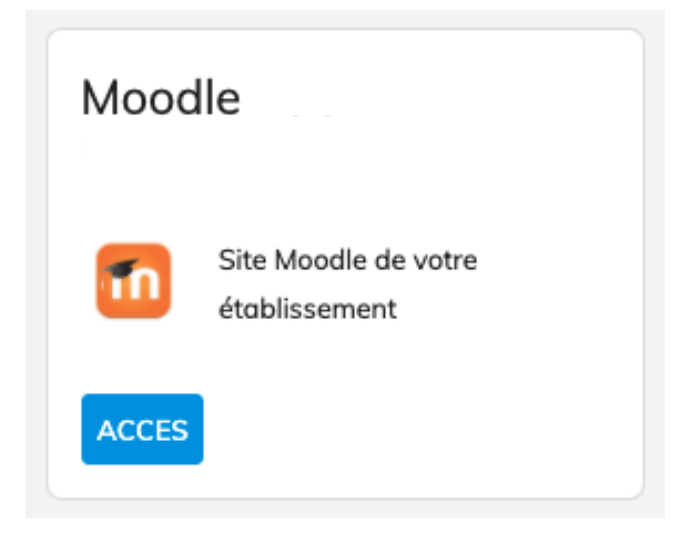

Vous vous retrouvez ensuite connecté avec votre **nouveau** compte Moodle lié à l'identité unique.

## TRANSFERT DES DONNÉES DE MON ANCIEN COMPTE

Si vous aviez déjà un compte sur la plateforme Moodle, vos données seront automatiquement transférées vers votre nouveau compte sous 24h.

Passé ce délai, votre ancien accès ne sera plus disponible.

En cas de problème, vous pouvez vous adresser au responsable informatique de votre établissement.

Toutes les actions effectuées sur le nouveau compte durant la période de transition seront perdues. Nous vous recommandons donc de vous connecter une première fois avec votre identité unique, puis de vous déconnecter et de patienter 24h avant de l'utiliser à nouveau.

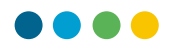

## SE DÉCONNECTER

6

7

Pour vous déconnecter de l'environnement numérique de travail (ENT), cliquez sur « Logout »

| Drénom1 Nom1          |                                                                                                    |                                                                                                    |                                                                                                    |
|-----------------------|----------------------------------------------------------------------------------------------------|----------------------------------------------------------------------------------------------------|----------------------------------------------------------------------------------------------------|
| prenom1.nom1@eduvs.ch | DASHBOARD                                                                                                    |                                                                                                    | ٩                                                                                                    |
| APPLICATIONS          | Démarrage<br>Accéder aux premières informations<br>Tutoriels, capsules vidéos et<br>questions fréquentes<br>Acces | Webinaire Enseignants<br>Introduction M365<br>$\overleftarrow{vrr}$ Formulaire pour le personnel<br>enseignant<br>ACCES                 | Webinaire directions et<br>IT<br>Introduction M365<br>Formulaire pour les<br>informatiques                 |
|                       | ISM<br>Internet School Management<br>Cestion de vos classes et de<br>vos élèves                                   | Outlook         Messagerie, agenda et contacts         Image: Acceder à vos emails, votre agenda et vos contacts         Access       @ | OneDrive         Espace de stockage personnel         Acceder à vos fichiers personnels         Access (?) |

N'oubliez pas de vous déconnecter préalablement de Moodle

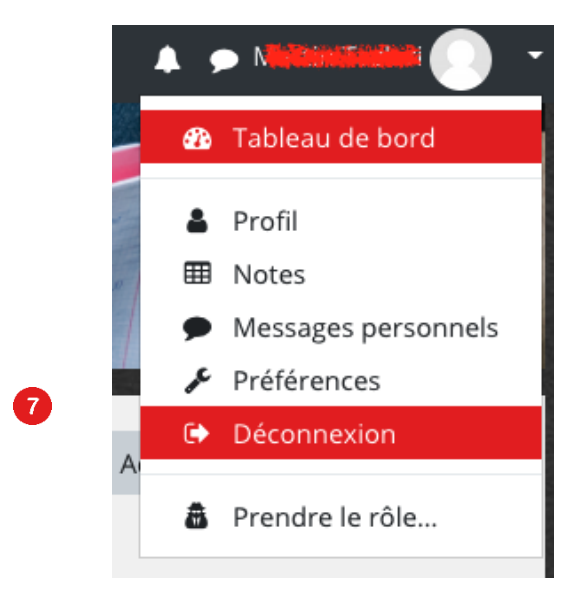